## Unitek<sup>™</sup> Treatment Management Portal | TMP 3-Step Installation Quick Start Guide

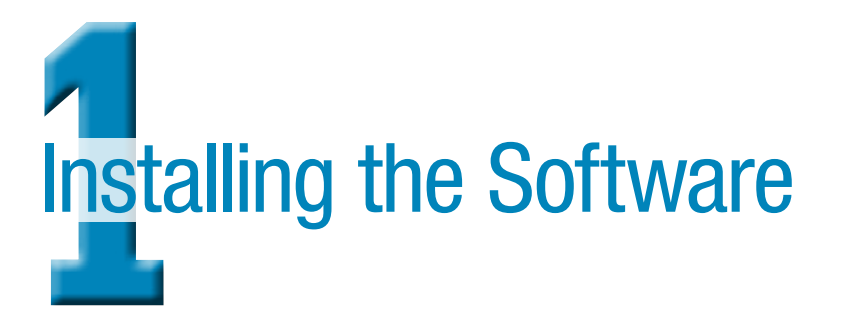

Unitek Treatment Management Portal - InstallShield Wiz...

| Select the language for the installation from the choices below. | Unitek, TMP. Installer. ProdStaging - InstallShield Wizard InstallShield Wizard Complete The InstallShield Woard has successful installed |
|------------------------------------------------------------------|----------------------------------------------------------------------------------------------------|
| English (United States)                                          | Unlec IMPInstaller ProdStaging, Lick Finith to esit the witard.                                                                           |
|                                                                  | Base Finish Saros                                                                                                    |

- 1. Download the installation file from the 3M Unitek website. http://www.3MUnitek.com/tmp
- The first dialog box in the installation wizard will be the language selection screen. Select the language that matches your computer's operating system.
- 3. Start the installation program and follow the on-screen instructions.
- 4. Read and accept the terms of the license agreement and click < Next>.
- 5. Enter your name (e.g., Dr. John Doe) for the User Name field and the clinic name (e.g., John Doe Smiles) for the Company Name field and click *<Next>*.
- 6. Select Complete Installation (recommended).
- 7. Select the country where your practice is located.
- 8. Check Install to begin the installation.

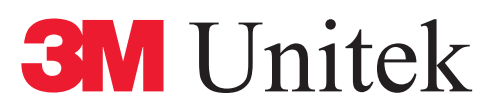

## Unitek<sup>™</sup> Treatment Management Portal | TMP 3-Step Installation Quick Start Guide

# Logging in and Running the Software

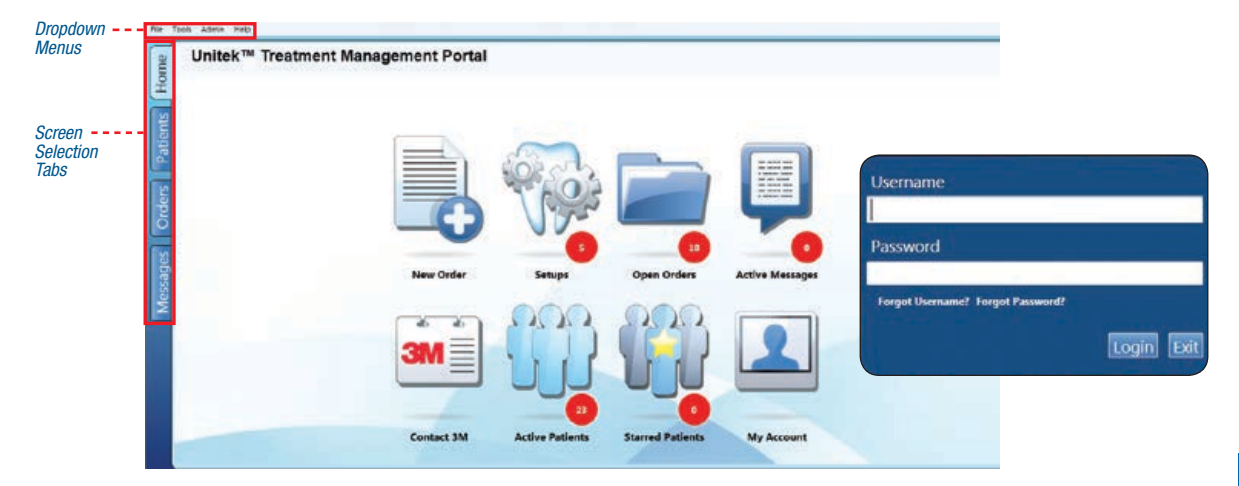

- 1. Go to your computer desktop and double click the Unitek<sup>™</sup> Treatment Management Portal icon to launch the application.
- 2. Enter your Username and Password and click < Login>.
- 3. The Unitek Treatment Management Portal Home Screen will display.
- 4. The Home Screen features eight icons providing easy access to the most important features:
  - New Order Allows users to place orders for Incognito<sup>™</sup> Appliances or Digital Model Storage
  - Setups Notes the Incognito System Setups that require immediate attention
  - Open Orders Check on the status of an order
  - Active Messages Notes new messages from 3M Unitek
- Contact 3M Customer support information
- Active Patients Notes patients currently in treatment
- Starred Patients Notes patients that have been selected as 'starred'
- My Account Modify account name, username, email address, and notification settings
- 5. Click the *Screen Selection Tab* to display the Patients List, Orders List or Messages screen. Then click a data line to see more detail and processing options that are available for that record.

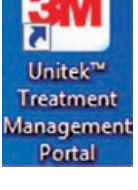

# **3M** Unitek

## Unitek<sup>™</sup> Treatment Management Portal | TMP 3-Step Installation Quick Start Guide

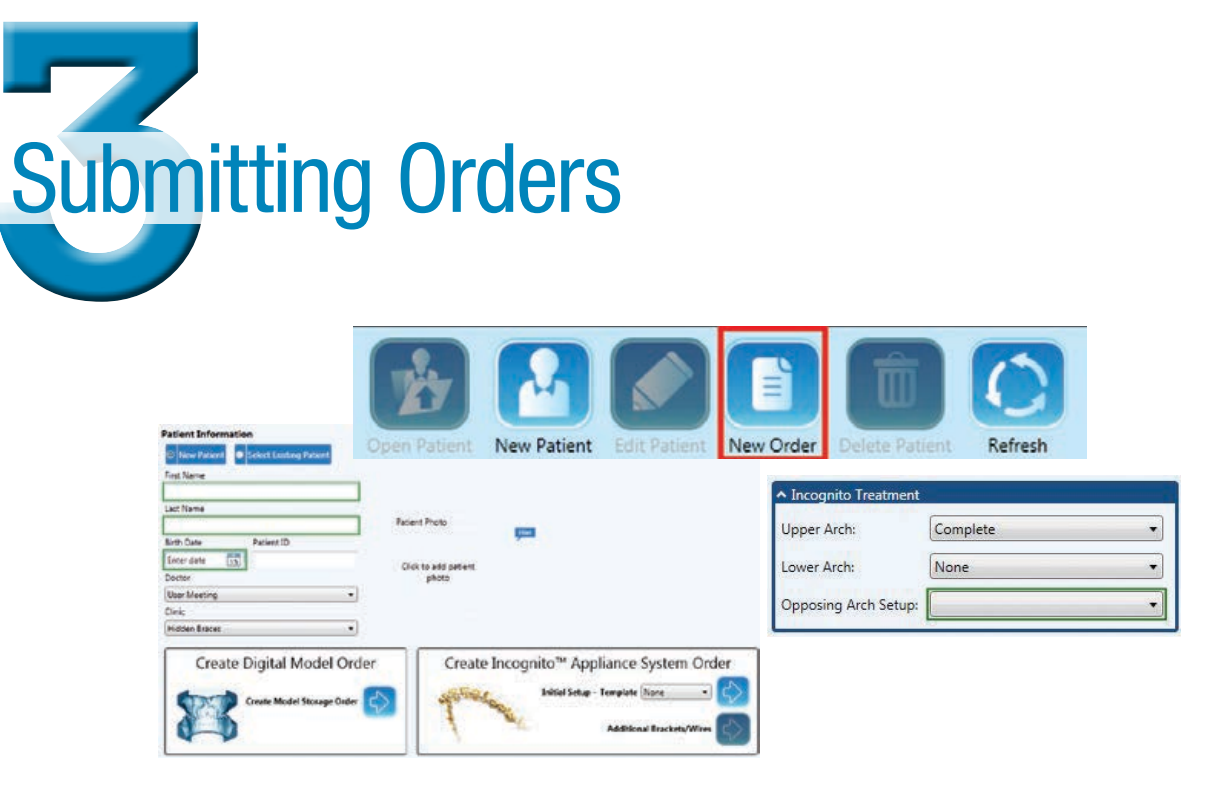

- 1. Click the <New Order> icon, then click <New Patient> or <Select Existing Patient>.
- For Digital Model Storage orders, click the blue arrow next to <*Create Digital Model Order*> to display the Digital Model Order Wizard.

- OR -

For **Incognito**<sup> $\square$ </sup> **Appliance System or Incognito**<sup> $\square$ </sup> **Lite Appliance System** orders, click the blue arrow next to <*Initial Setup*> to display the Incognito Appliance Order Wizard. To order additional brackets and wires for previously submitted orders, select the blue arrow next to <*Additional Brackets/Wires*>.

3. Orders are not finalized until the user acknowledges the Terms & Conditions & Privacy Agreements and clicks < Submit>.

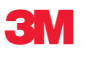

**3M Unitek Orthodontic Products** 2724 South Peck Road Monrovia, CA 91016 USA www.3MUnitek.com In U.S. and Puerto Rico: 1-800-423-4588 • 626-574-4000 In Canada: 1-800-443-1661 Technical Helpline: 1-800-265-1943 • 626-574-4577 CE Hotline: 1-800-852-1990 x4649 • 626-574-4649 Outside these areas, contact your local representative.

3M, Incognito and Unitek are trademarks of 3M.
Used under license in Canada.
© 3M 2014. All rights reserved.
33-009 MV 1407